CS 2334: Lab 12 Graphics and Binary File I/O

#### Menus

- Attached to a Frame or an entire program
- Drop down menus: easy access to high-level commands
  - Not uncommon to have at least a "File" menu

#### Menus

- Menu bar: bar at top of frame
  - Container of menus
- Menu (also a container): drop-down list of menu items:
  - Individual items
  - Sub-menus (also containers!)
- Selecting an individual item raises an event

## Menu Example: Set up the Frame

// Frame creation

```
JFrame frame = new JFrame("Menu Test");
```

frame.setSize(400,600);

frame.setLocationRelativeTo(null);

// Will add menu code here

// Frame visibility and behavior
frame.setDefaultCloseOperation(JFrame.EXIT\_ON\_CLOSE);
frame.setVisible(true);

#### Menu Example: Create Menu Bar, Menu and Items

```
// Menu Bar
JMenuBar menuBar = new JMenuBar();
frame.setJMenuBar(menuBar);
```

```
// Menu
```

```
JMenu menu = new JMenu("File");
menuBar.add(menu);
```

// Menu items
JMenuItem menuItem1 = new JMenuItem("Save first half");
JMenuItem menuItem2 = new JMenuItem("Save second half");

```
menu.add(menuItem1);
```

menu.add(menuItem2);

#### Menu Example: Menu Item Actions

// Attach an action to a menu item
menuItem1.addActionListener(new ActionListener() {
 public void actionPerformed(ActionEvent arg0) {
 System.out.println("Item 1");
 }
});

# **Dialog Boxes**

- Pop-up windows that exist for a very short period of time
- Ask a single question of the user & return
- Dialog boxes are typically "modal" windows
  - Only interaction may be with these windows (all other interaction is blocked)

# **Dialog Boxes**

Many types, including:

- Confirmation
- File selection
- Color picking

# **Confirmation Dialog Box**

System.out.println(ret);

Notes:

- Returns 0 if "Yes" and 1 if "No"
- First parameter should generally be the parent object (this gives the dialog box a hint as to where it should appear)

## File Selection Dialog Box

// File determines default directory (folder)
// Note: generally only need to do this once
JFileChooser fileChooser = new JFileChooser(new File("./data"));

```
// Prompt the user for a file to save to
```

```
// parent = reference to parent component
```

```
int returnVal = fileChooser.showSaveDialog(parent);
```

```
if (returnVal == JFileChooser.APPROVE_OPTION) {
```

```
// Use the selected file
```

# **Color Picker Dialog Box**

- // parent = parent object
- // color = default color
- // colorChosen = selected color (could be null)
- Color colorChosen = JColorChooser.showDialog(parent,

"Choose a Color", color);

# Binary I/O

Already covered in class... Things to remember:

- Wrapping:
  - ObjectOutputStream around a FileOutputStream
  - ObjectInputStream around a FileInputStream

- Can write/read entire objects, which includes all sub objects
  - Must all be Serializable (a *marker* interface)
  - On read, must cast read object to the correct type
  - Order of object write/read matters

# Lab 12

- Lab 10: we created and rendered a list of Shape objects
  - We will use this same implementation of Shapes
- Lab 12: user interface for drawing shapes
  - User selects: shape type, color and whether the shape is filled
  - User specifies shape location and size with mouse clicks in the Panel
  - User can save existing drawings and load old ones

Lab 12: GUI for Drawing

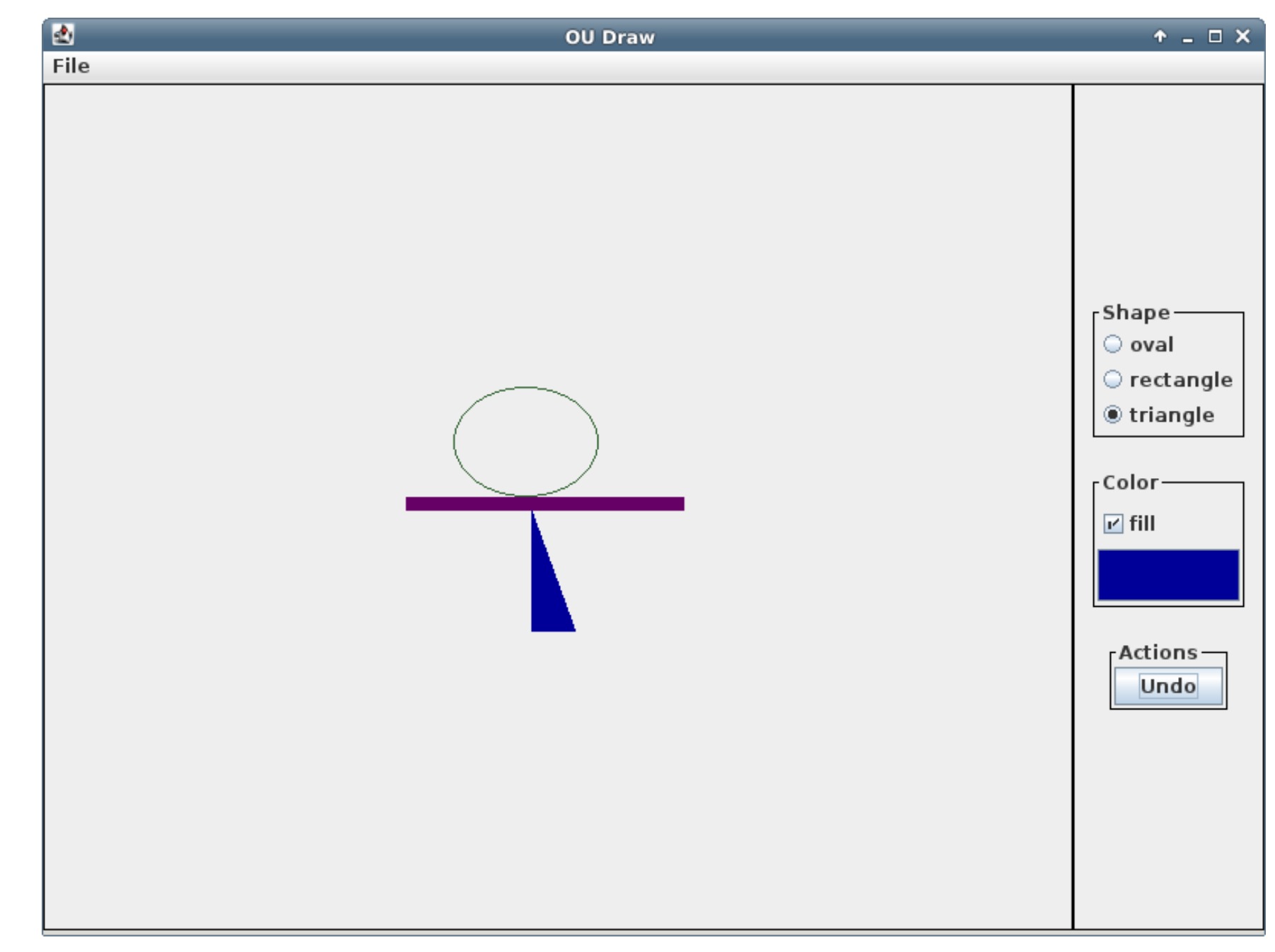

# File Menu

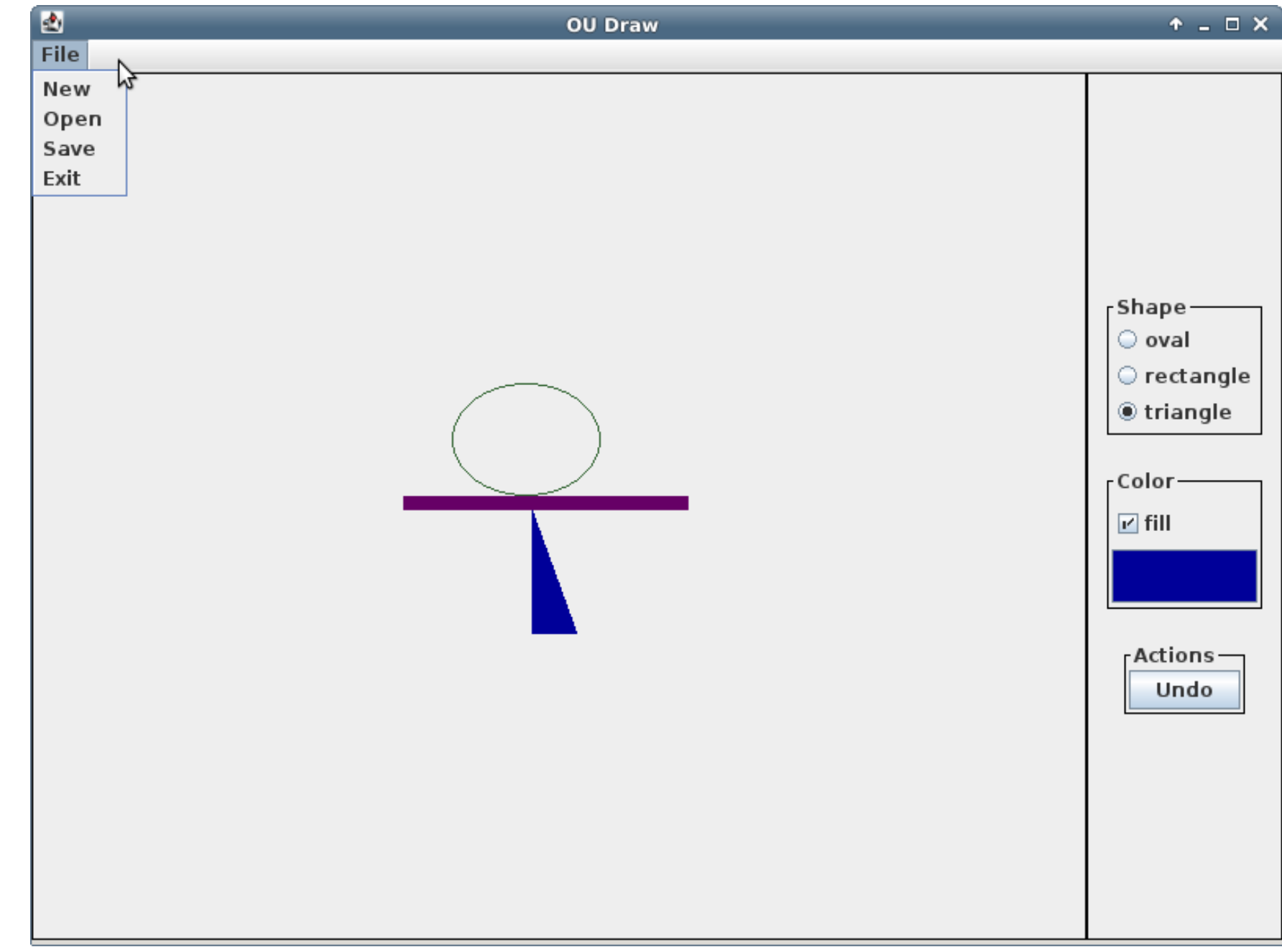

Demonstration ...

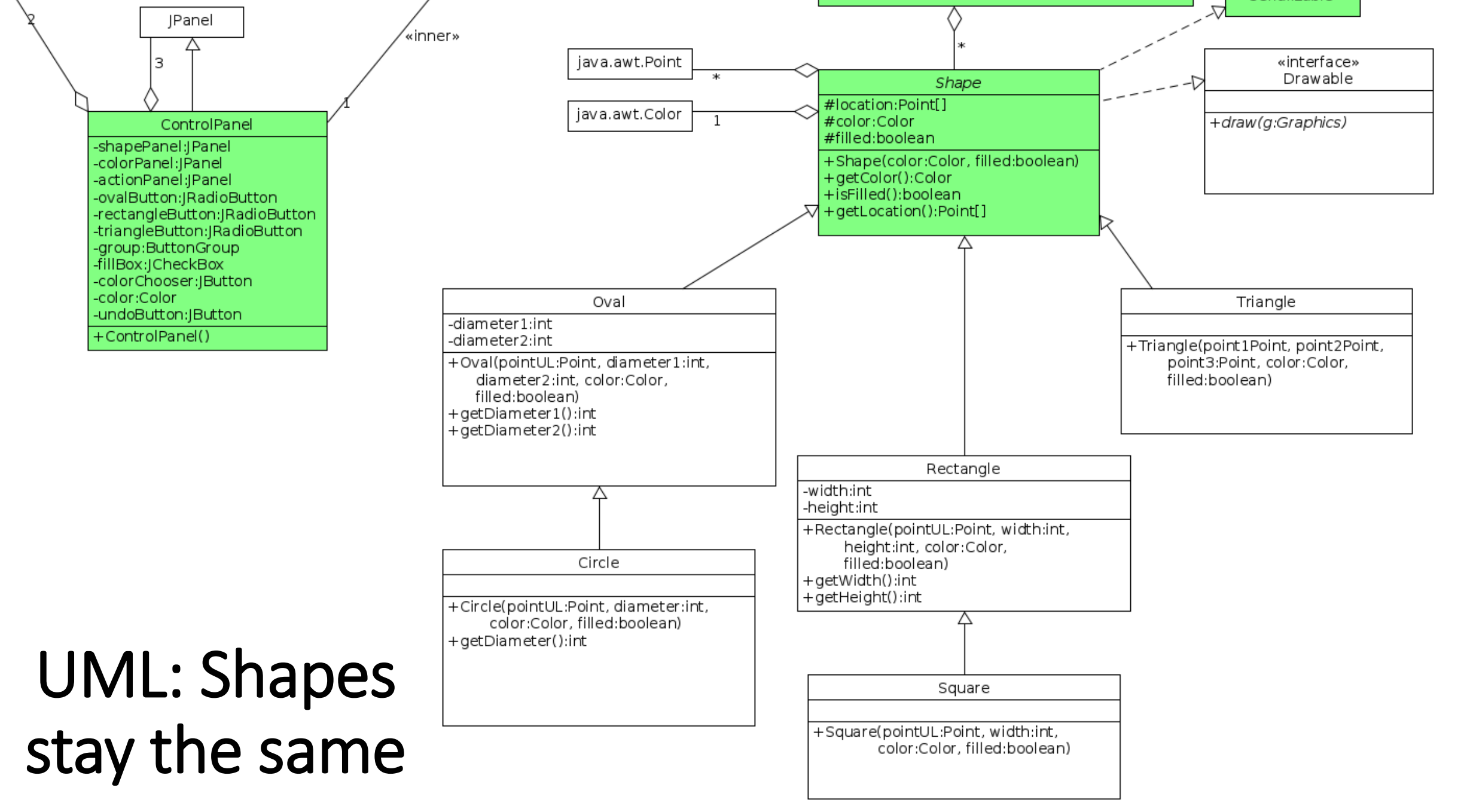

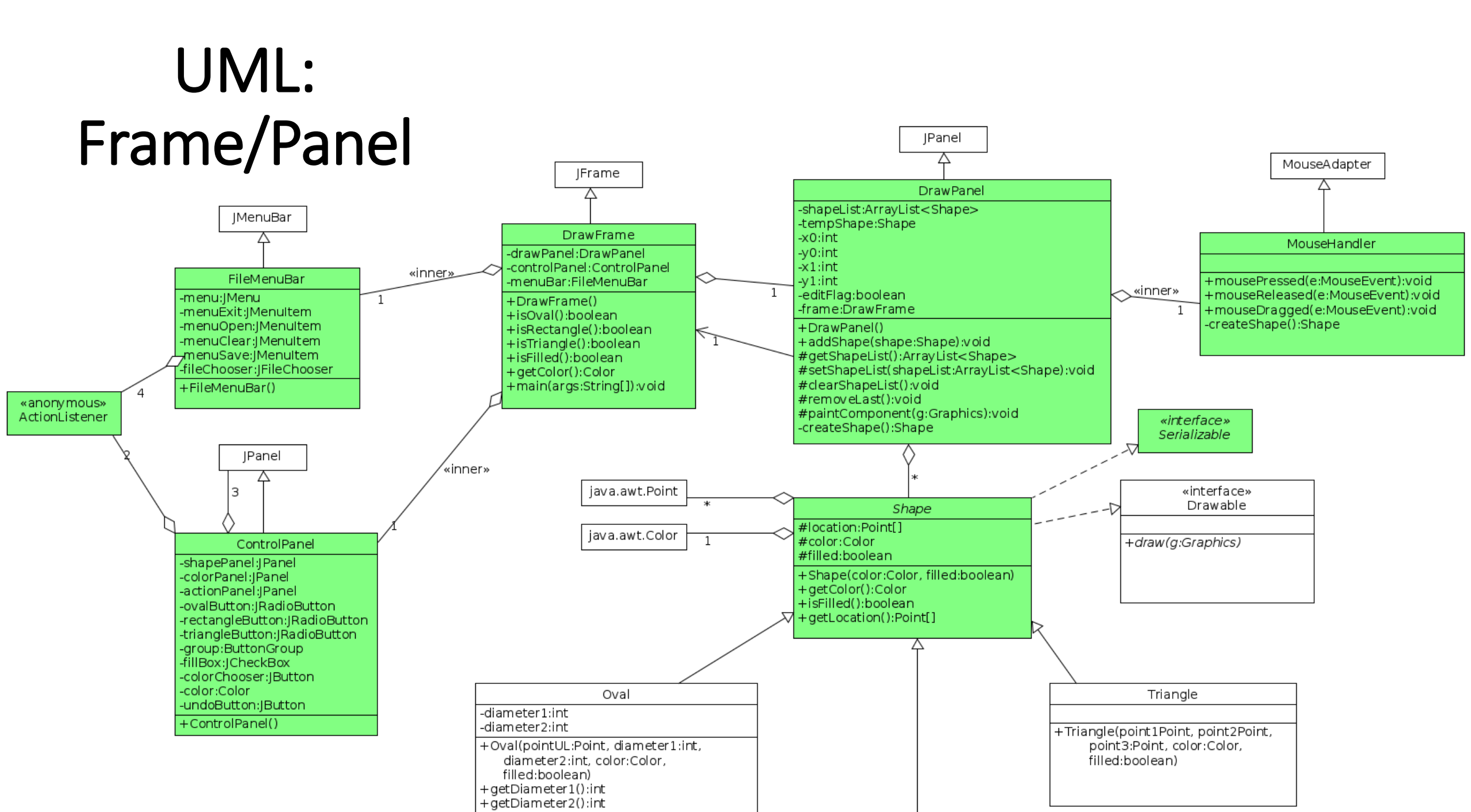

# Lab 12 Tasks

Classes to work on (and their inner classes)

- DrawPanel
- DrawFrame

- Read the documented API
- Look for "TODOs"

#### Lab 12: DrawPanel

- Complete implementation of paintComponent()
- Complete implementation of createShape(). Create a shape to render based on:
  - Points specified by the mouse button-up and button-down events
  - Choices made by the user: shape type, color and fill
  - Hint: DrawFrame provides methods that will help with this

#### Lab 12: DrawFrame

- Create the File menu:
  - Clear: remove all shapes from the picture
  - Open: read a new set of shapes from a file
  - Save: write the existing set of shapes to a file
  - Exit
- Add functionality for picking a color
  - Current color is default; new choice becomes the current color
- Add functionality for undoing the add of the last shape

# Submission

- Submit only one file: lab12.zip (casing matters)
- Due date: Friday, November 13<sup>th</sup> @11:59pm
- Submit to lab12 dropbox on D2L